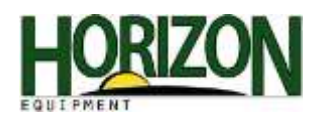

## Home Page Setup

- 1. Select "Menu."
- 2. Select "Layout Manager."

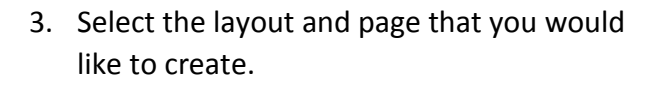

4. Select the area where you would like to enter information. (In this case the large red area)

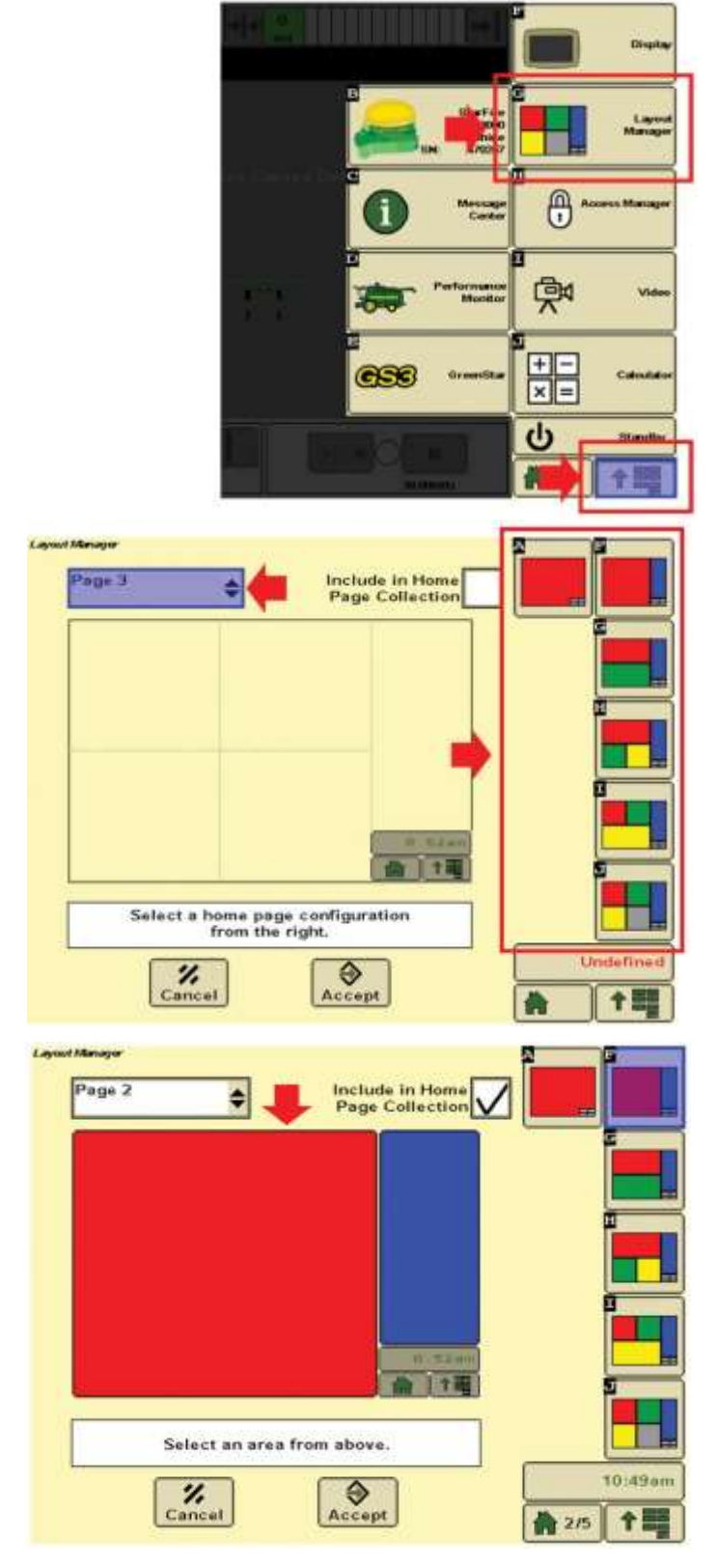

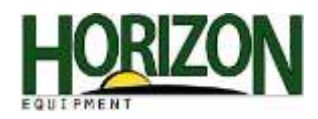

5. Select "Greenstar" as the information source.

Cycle through the pages until you find the information you would like to see. Touch the center of the screen to select what you want.

Note: For the page shown, we can set up the colored harvest map by yield.

It will populate in the section you picked.

7. Select the blue section on the right side.

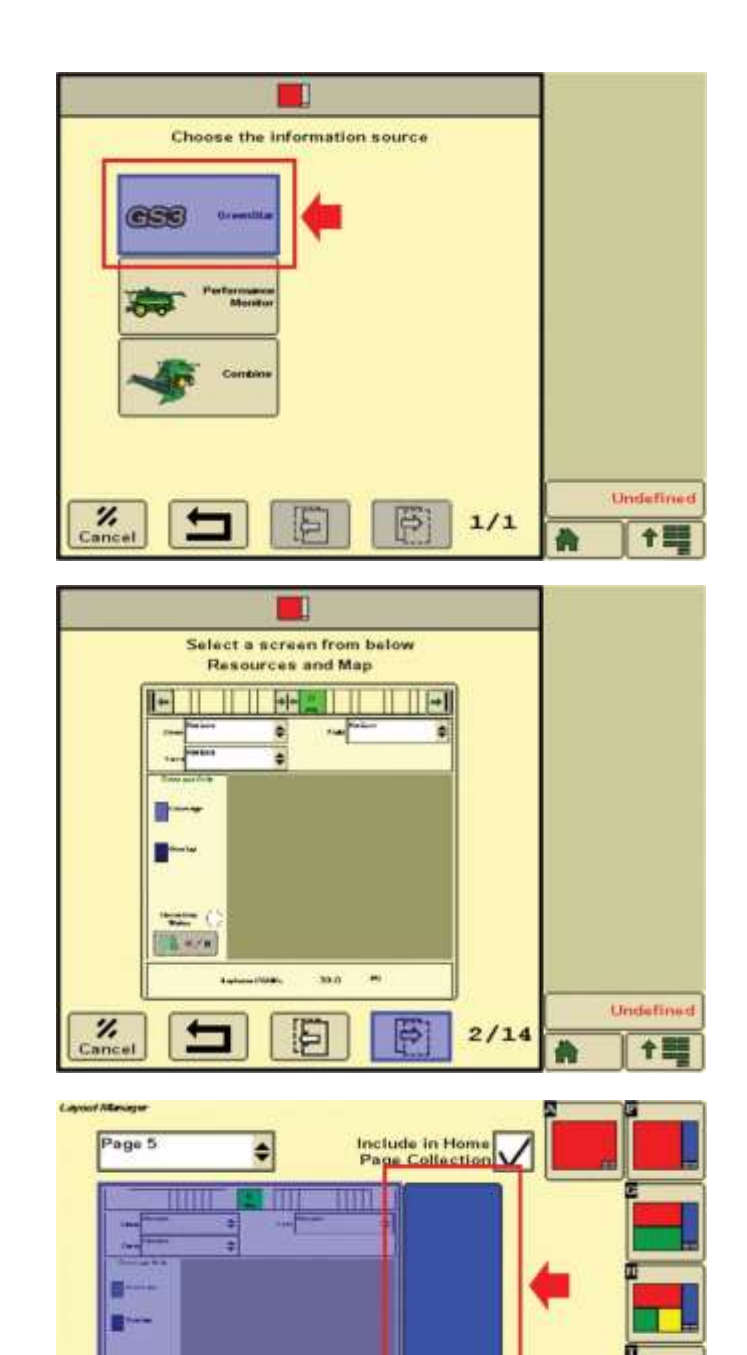

偷」1日

10:08ar

-

† III

39

% Cancel

Select an area from above.

Accept

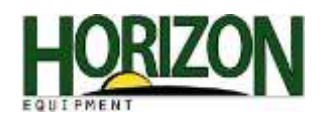

8. Select "Greenstar" as the information source.

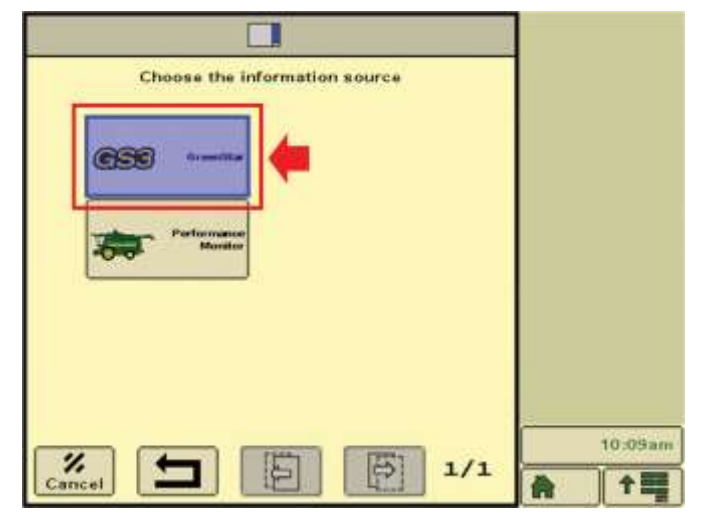

 Cycle through the options until you get the information that you would like to see. Here we chose "Resources and Guidance." Once your page is built, make sure the "Include in Home Page Collection" box is checked.

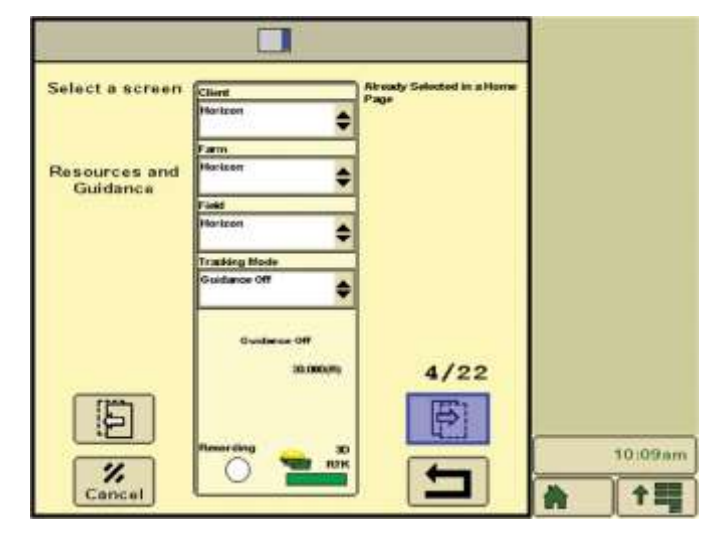

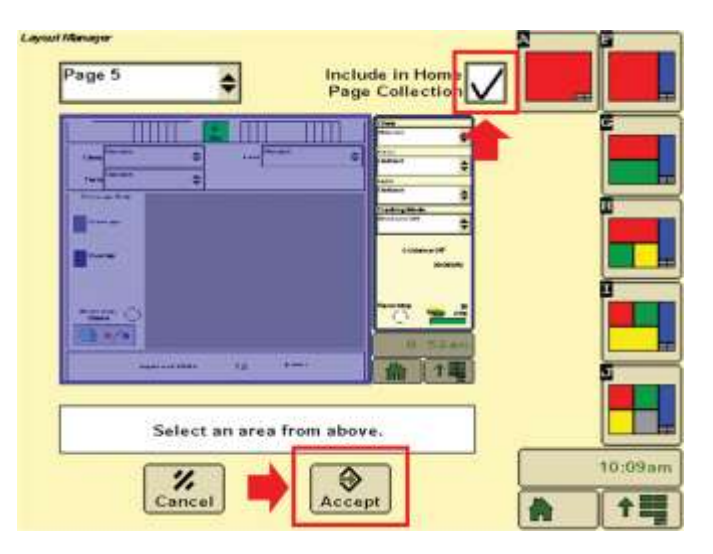

10. Select "Accept."

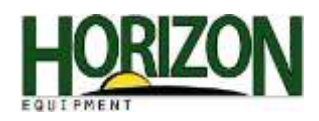

11. Now you are viewing your home page. Select "Menu," and then select "GS3."

- 12. Select "Mapping."
- 13. Select "Map Settings."

14. Select the Foreground Drop Down Menu.

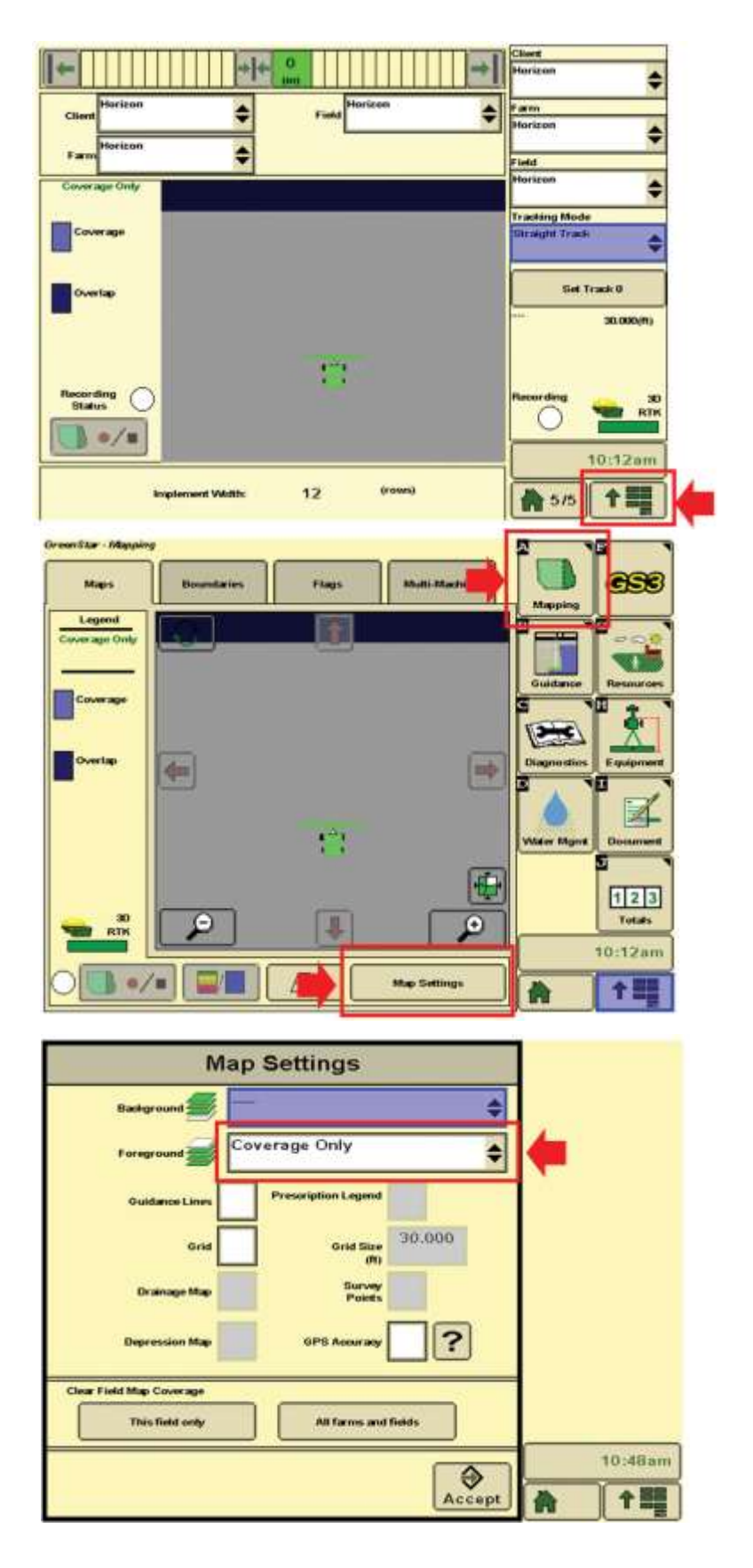

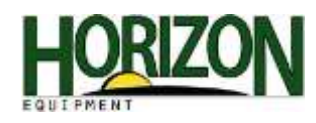

15. Select "Yield"

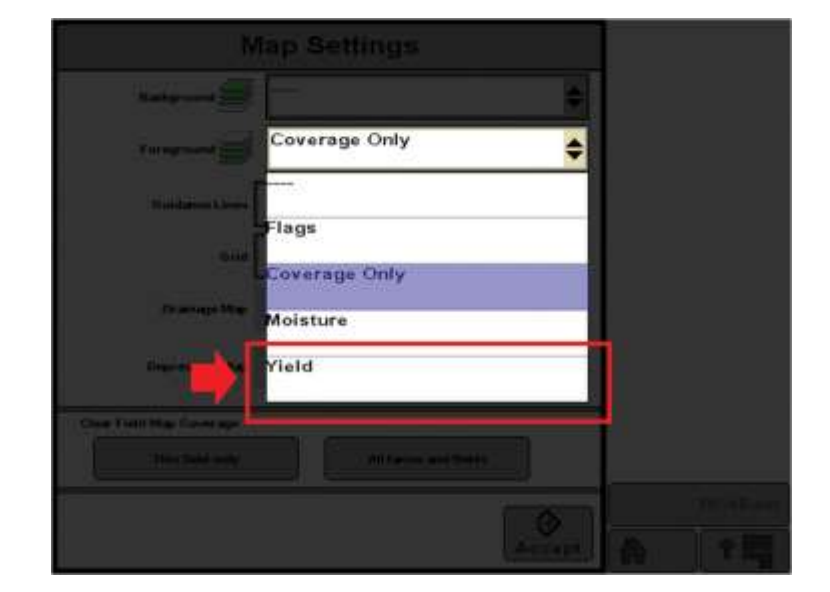

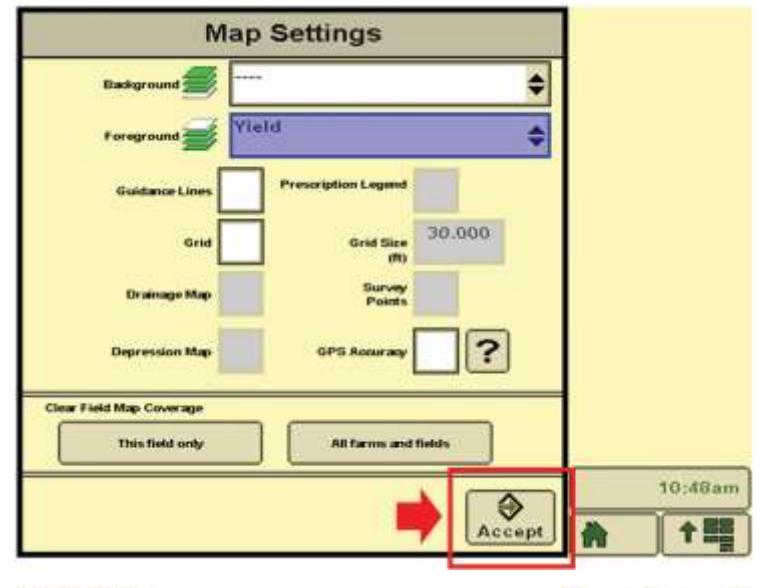

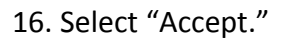

17. Select the Coverage Map Toggle Button. Then select the Legend.

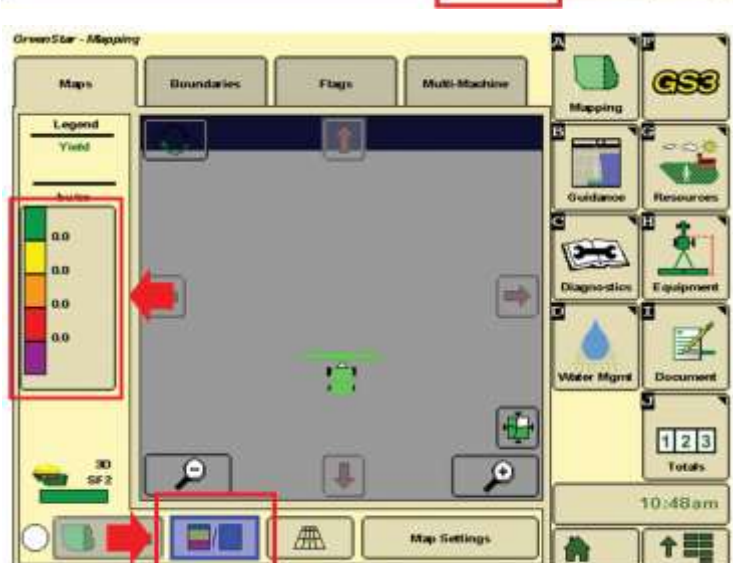

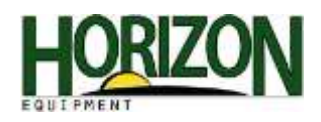

 Select the Range that you feel will best represent your fields. Just tap on the "Greater Than" and "Less Than" boxes and enter your numbers.

Once your information has been entered, Select "Accept."

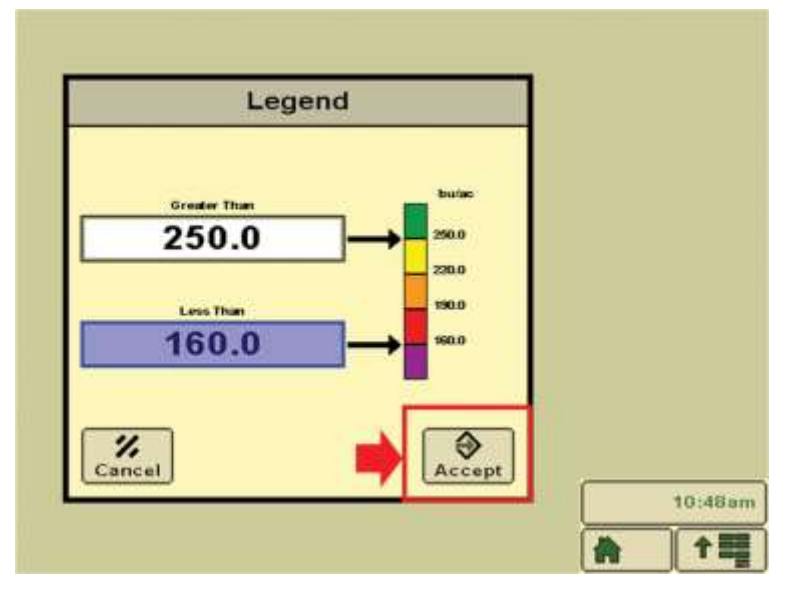

| ir wen Star - Allipping |            |          |               | 2 1          |               |  |
|-------------------------|------------|----------|---------------|--------------|---------------|--|
| Mapo                    | Boundaries | Flags    | Multi-Machine | Mapping      | 656           |  |
| Yield<br>bulac          |            | <b>O</b> |               | Guidance     | Resources     |  |
| 250.0                   | <b>(</b>   |          | -             | Diagno-stics | Equipment     |  |
| 100.0                   |            | 13       |               | Viter Mgrt   | Document      |  |
| 90<br>5F2               | P          | <b>F</b> |               |              | 123<br>Totats |  |
| 0                       |            |          | Map Settings  | A            | <b>†</b>      |  |
|                         |            |          |               | 1            |               |  |

19. Select "Home" to return to your home screen.